# Manual de Usuario del Software

#### PARA TODO RASTREO Y REPORTES QUE NECESITE

Por favor tome el tiempo para leer este manual de usuario antes de ingresar al sistema. QuikTrak tiene como objetivo proporcionar una comunicación eficaz y fácil de operar de rastreo web, y este manual de usuario contiene toda la información necesaria para operar el sistema de manera eficiente y utilizar todas las características que éste le proporciona.

Permanezca atento ya que continuamente ofrecemos actualizaciones y funciones añadidas. Si tiene alguna sugerencia no dude en enviarnos un correo electrónico a support@m2mglobaltech.com con su sugerencia.

Desde la dirección y el personal de QuikTrak, le deseamos feliz seguimiento!

# ACCESO EN LÍNEA AL PORTAL

Por favor, vea a continuación los pasos a seguir para acceder al portal.

- Abra una nueva ventana en su navegador.
- Entre a http://quiktrak.co/

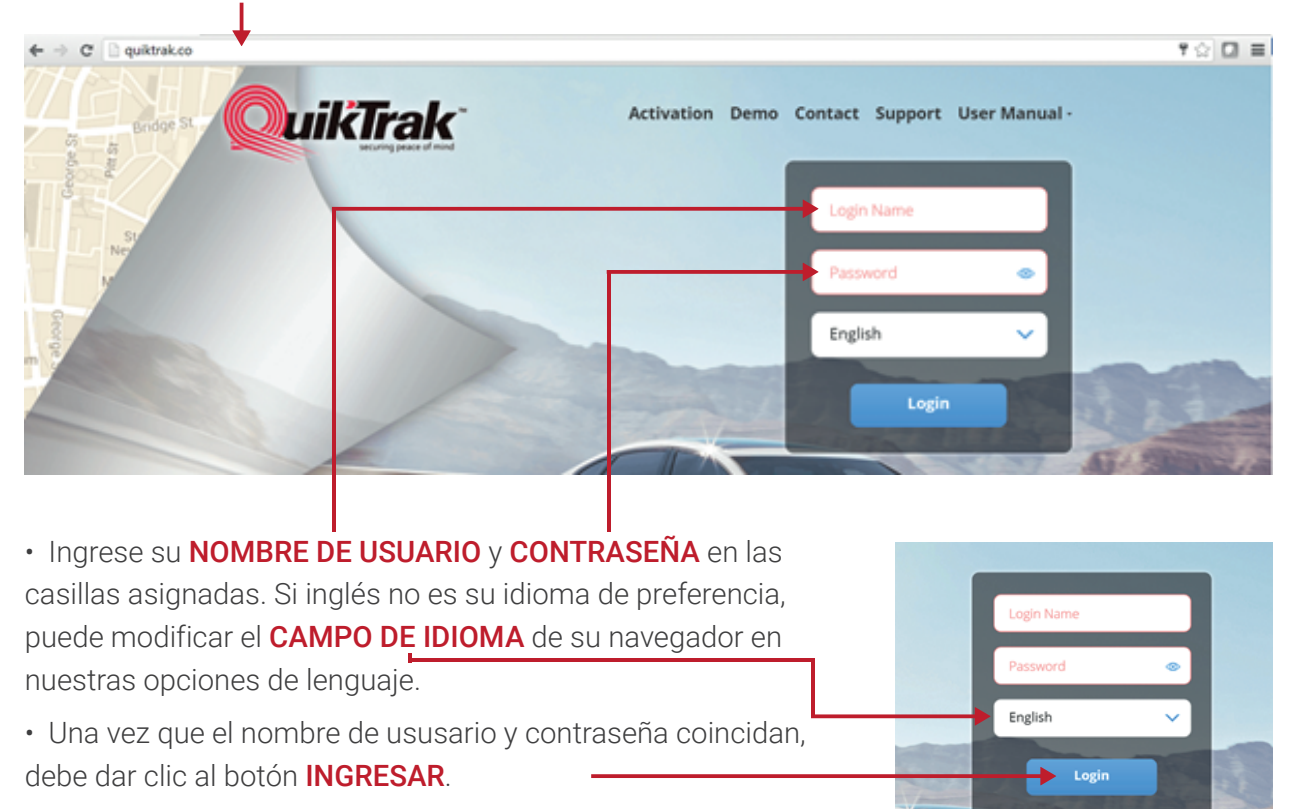

Una vez que haya iniciado sesión en el portal en línea, la pantalla de inicio mostrará de forma automática con la información de rastreo en tiempo real de su vehículo/s.

#### PÁGINA DE LOS EQUIPOS

Desde ésta página usted podrá llevar a cabo las siguientes funciones:

- · Ver la transmisión en vivo de la posición e información de su vehículo/s,
- · Ver el histórico de movimientos (Ruta de Navegación),
- · Editar los detalles de su vehículo,
- · Programar un máximo de velocidad,
- · Abrir una ventana por equipo, y hacer un rastreo individual,
- · Ampliar o disminuir el zoom en el mapa,
- · Mostrar el nombre del vehículo en el mapa,
- Expandir el mapa,
- Elegir entre diferentes mapas.

#### CONSEJOS ÚTILES:

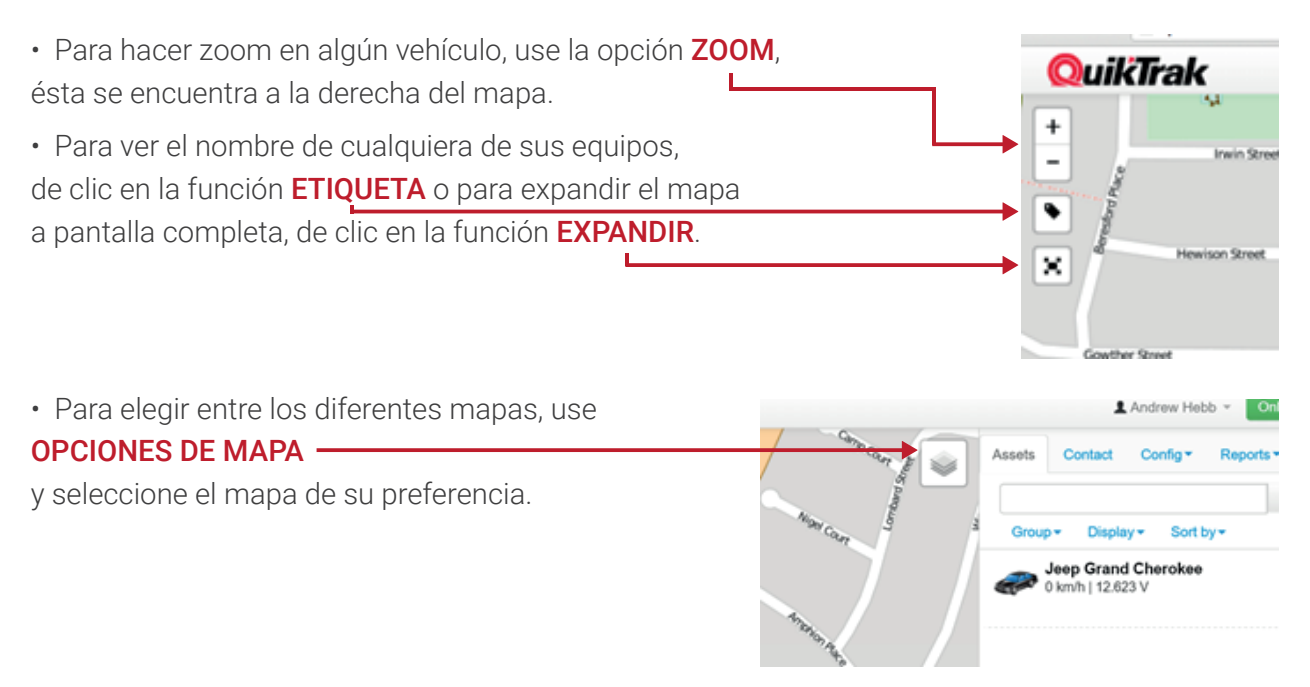

#### VISTA DE SEGUIMIENTO DE ACTIVOS EN VIVO

1. Dar clic en el **NOMBRE DEL EQUIPO**, esto se encuentra a la derecha de la pantalla. Esto permitirá hacer zoom en el vehículo.

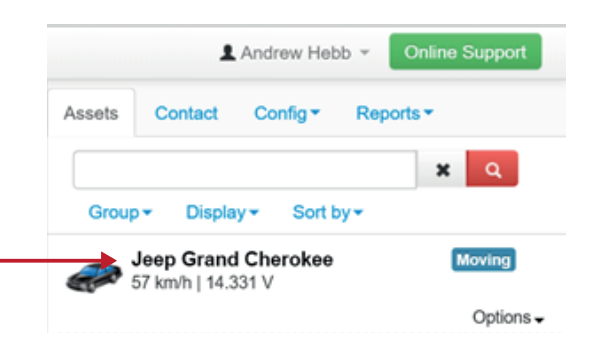

2. El equipo se moverá a lo largo de la pantalla a medida que actualiza. El intervalo de actualización de determinará por los movimientos del vehículo. Las ventanas de **INFORMACIÓN** proveerán el estado del vehículo y los detalles de movimiento.

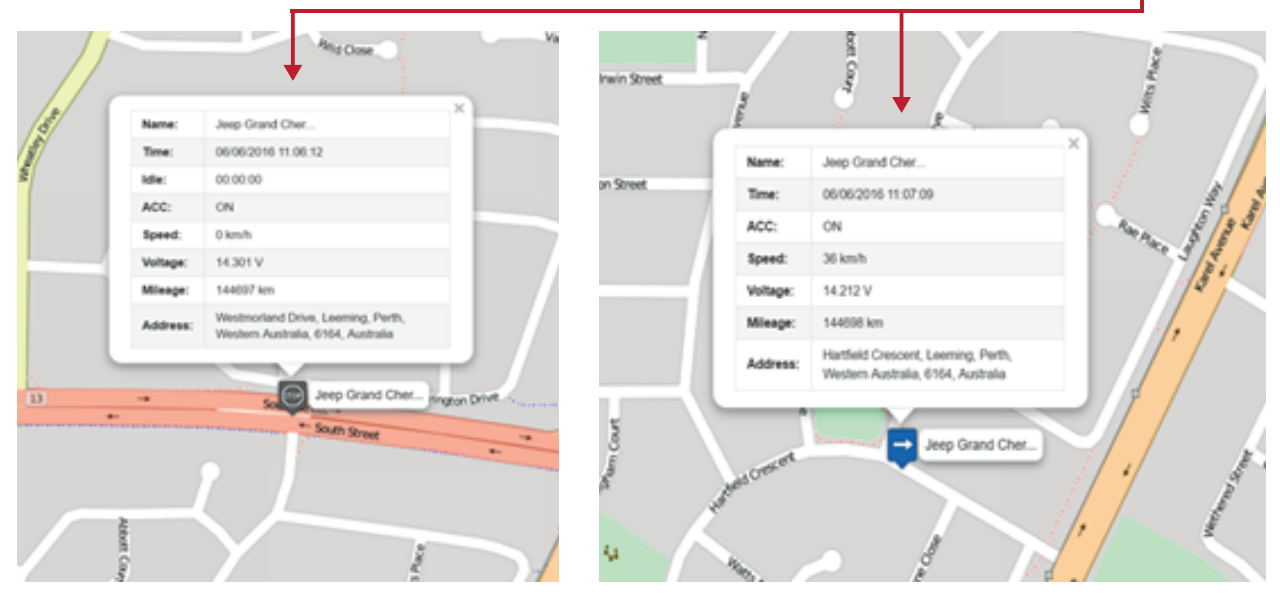

Si desea cambiar entre múlñtiples vehículos, con un simple clic en el nombre se hará tal y como se indica en el paso 1.

# HISTÓRICO DE MOVIMIENTOS (RUTA DE NAVEGACIÓN)

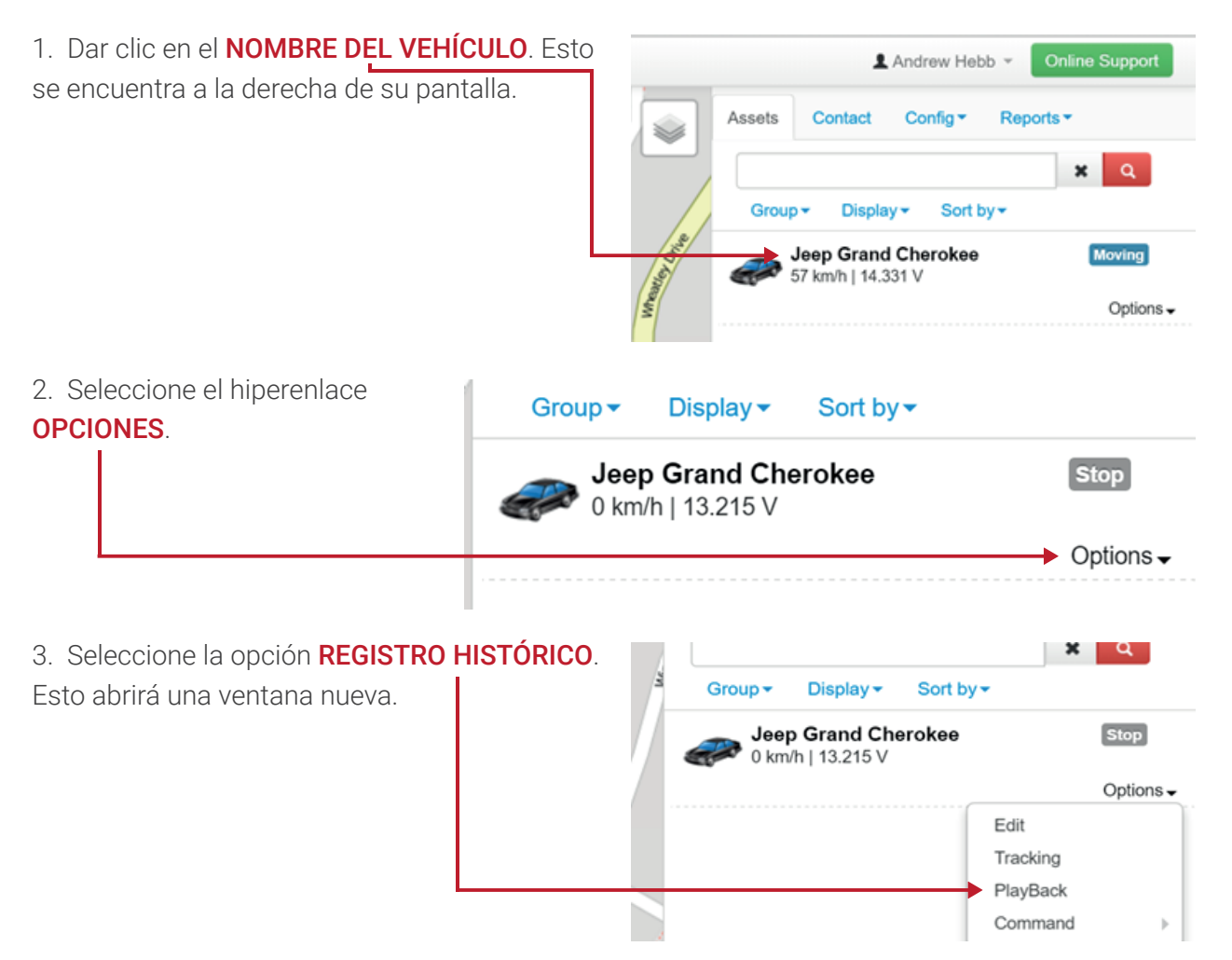

4. Elija el intervalo de día y la hora de inicio y fin en las opciones requerida, según se su preferencia de búsqueda. A la izquierda estaría el **INICIO** mientras que el **FIN** del tiempo que desea rastrear se indicaría a la derecha.

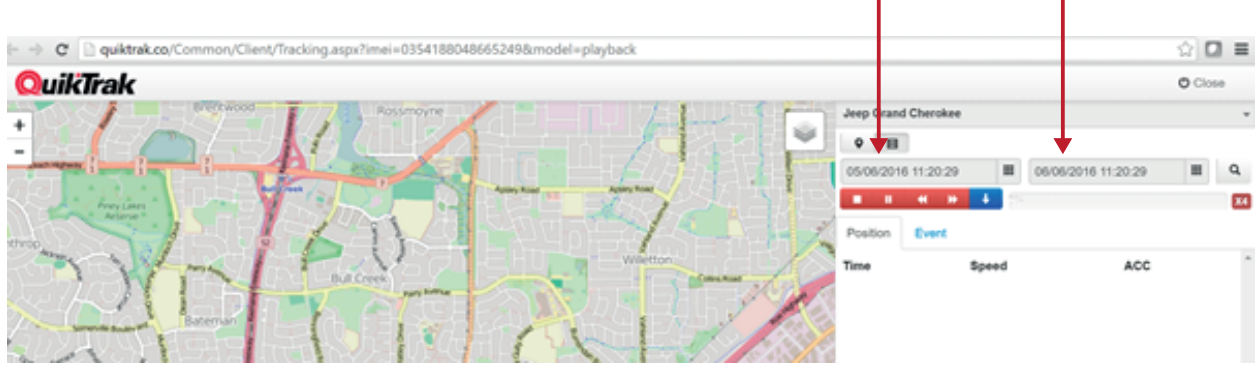

5. Una vez seleccionadas las fechas y horas debe dar clic en la **LUPA** para solicitar el registro de navegación.

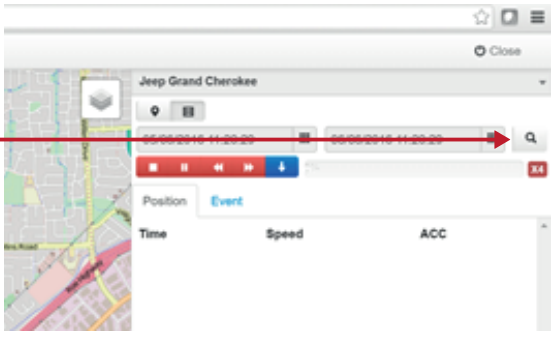

6. Al finalizar la descarga del informe, **CADA ACTUALIZACIÓN** se mostrará a la derecha mientras que la **RUTA** se mostrará en el mapa.

| Myarve Myarve                                                                                                    |                          | O Close |
|----------------------------------------------------------------------------------------------------|--------------------------|---------|
| Markan Jen                                                                                                    | g Grand Cherokee         |         |
| Necon                                                                                                    | PE                       |         |
|                                                                                                    | 6/2016 11:20:29          | ≣ Q.    |
| Samon Mudach - Cone Cone Cone                                                                                                    | <b>в н н 4</b> 80        | X4      |
| Aunitor His Coobelup                                                                                                    | tion Event               |         |
| Seawood Bina Lake The Southern Roser Tim                                                                                                    | ne Speed                 | ACC     |
| Sun La Parason Sill Solar Solar So | 06/2016 12:08:17 36 km/h | ON      |
| Cooper Langeba                                                                                                    | 06/2016 12:08:33 27 km/h | ON      |
| They Waters to Bor                                                                                                    | 06/2016 12:09:09 26 km/h | ON      |
| Martin Dentar State                                                                                                    | 06/2016 12:09:29 17 km/h | ON      |
| Car Rater<br>Reserver                                                                                                    | 06/2016 12:10:03 20 km/h | ON      |
| Abin Grue                                                                                                    | 06/2016 12:10:49 15 km/h | ON      |
| Para Watting Park                                                                                                    | 06/2016 12:11:17 3 km/h  | ON      |
|                                                                                                    | 06/2016 12:23:04 12 km/h | ON      |
| Accestrating Wand                                                                                                    | 06/2016 12:24:18 23 km/h | ON      |
| Anna 05/                                                                                                    | 06/2016 12:24:26 49 km/h | ON      |
|                                                                                                    | 06/2016 12:24:34 60 km/h | ON      |
| 550 SH                                                                                                    | 06/2016 12:25:36 19 km/h | ON      |
| Maday Change ( )                                                                                                    | 06/2016 12:26:04 78 km/h | ON      |
|                                                                                                    | 06/2016 12:26:40 79 km/h | ON      |
| 650                                                                                                    | 06/2016 12:26:52 84 km/h | ON      |
| 050                                                                                                    | 06/2016 12:27:35 97 km/h | ON      |

Para ver los movimientos del vehículo, de clicen el botón

**PLAY** y esto dará inició al registro desde la primera actualización.

| 2      | 05/06/     | 6 11:20:29 |      | 06/06/2016 11:20:29 |     | ۹  |
|--------|------------|------------|------|---------------------|-----|----|
| Gosne  |            | ₩ ₩        | + 0% |                     |     | X4 |
|        | Position   | Event      |      |                     |     |    |
|        | Time       |            |      | Speed               | ACC | í  |
|        | 05/06/201  | 6 12:08:17 |      | 36 km/h             | ON  |    |
| K      | 05/06/201  | 6 12:08:33 |      | 27 km/h             | ON  |    |
| Ke     | 05/06/201  | 6 12:09:09 |      | 26 km/h             | ON  |    |
|        | 05/06/201  | 6 12:09:29 |      | 17 km/h             | ON  |    |
| $\sim$ | 05/06/2010 | 8 12-10-03 |      | 20 km/h             | ON  |    |

Para ver un movimiento específico, simplemente de clic en la **ACTUALIZACIÓN**, – esto mostrará la posición en el mapa con la **INFORMACIÓN**. Así podrá obtener información instantáneamente del momento que selecciono.

7. Para descargar en formato Excel el registro de movimientos de clic al botón **AZUL**.

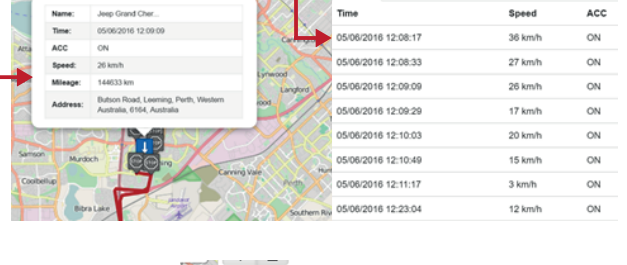

| S.           | 05/06/201  | 6 11:20:29 |             | 06/06/2016 11:20:29 |     | ۹  |
|--------------|------------|------------|-------------|---------------------|-----|----|
| Gosnel       |            | ₩ ₩        | <b>+</b> 0% |                     |     | X4 |
| $\otimes$    | Position   | Event      | <b></b>     |                     |     |    |
|              | Time       |            |             | Speed               | ACC | ĥ  |
|              | 05/06/2016 | 6 12:08:17 |             | 36 km/h             | ON  |    |
| B            | 05/06/2016 | 6 12:08:33 |             | 27 km/h             | ON  |    |
| Kel          | 05/06/2016 | 6 12:09:09 |             | 26 km/h             | ON  |    |
| $\mathbf{X}$ | 05/06/2016 | 6 12:09:29 |             | 17 km/h             | ON  |    |
| 1V1          | 05/08/2016 | 12-10-03   |             | 20 km/h             | ON  |    |

#### CÓMO EDITAR LOS DETALLES DE SU VEHÍCULO

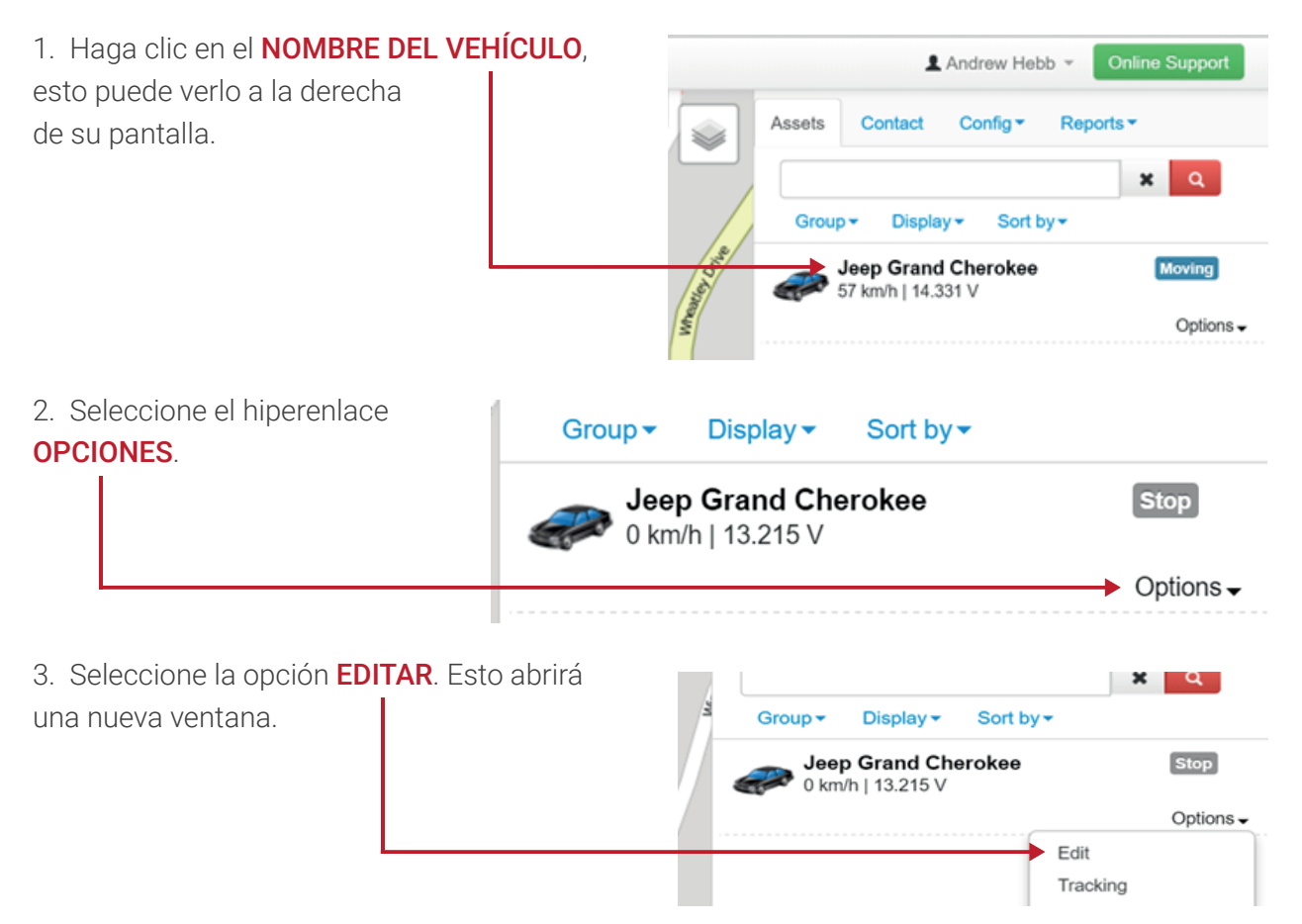

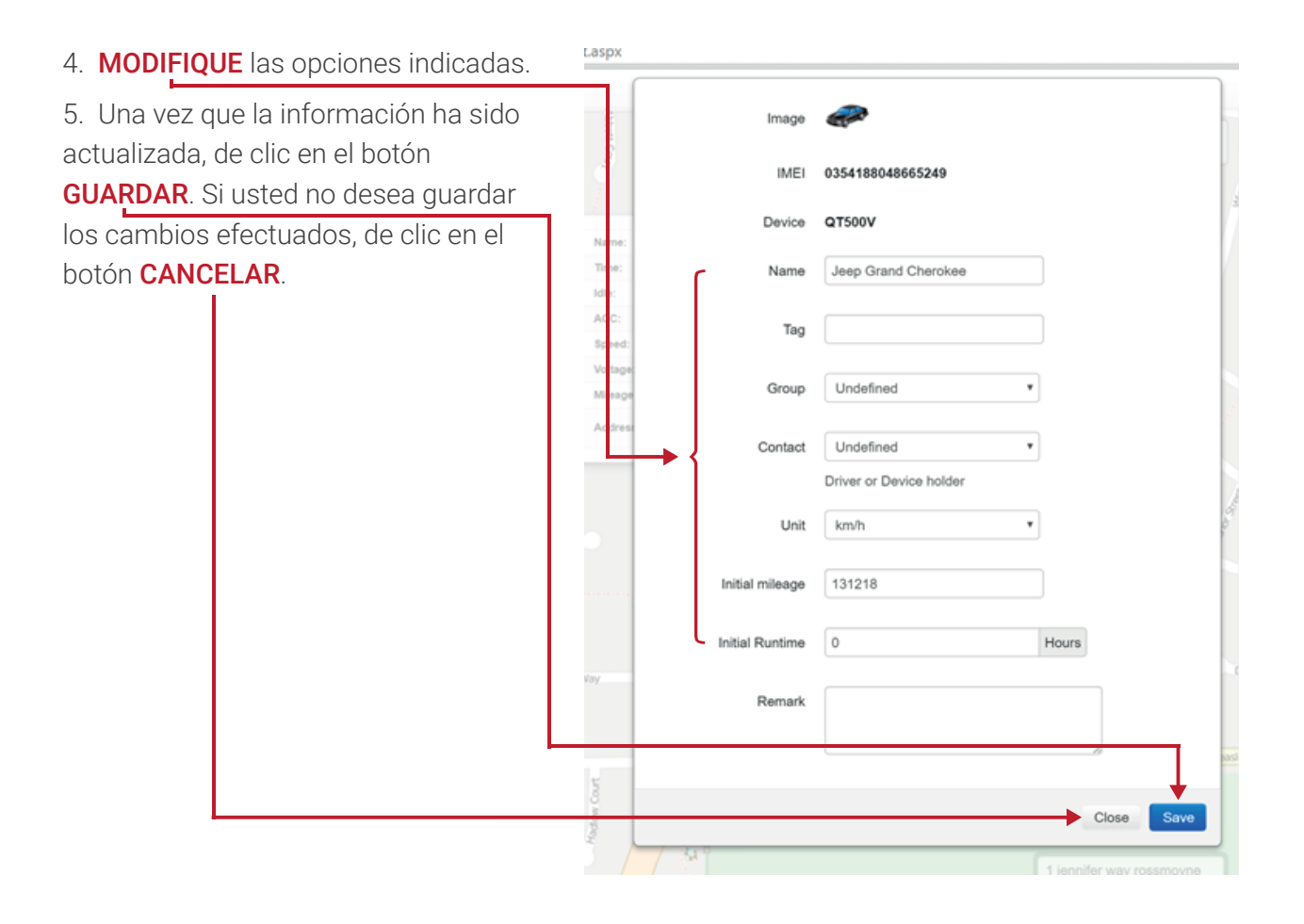

#### CONFIGURAR UN LÍMITE DE VELOCIDAD MÁXIMA

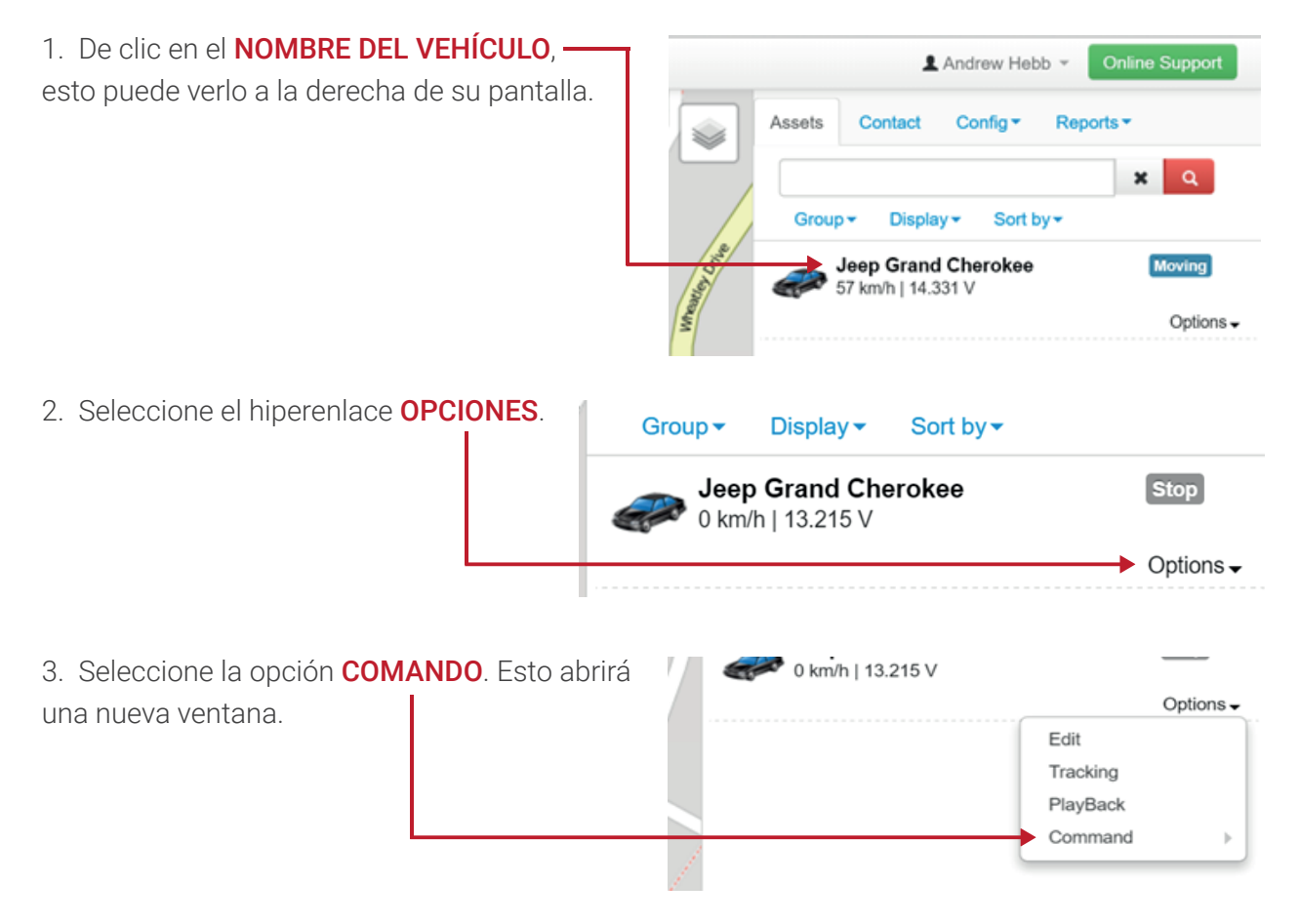

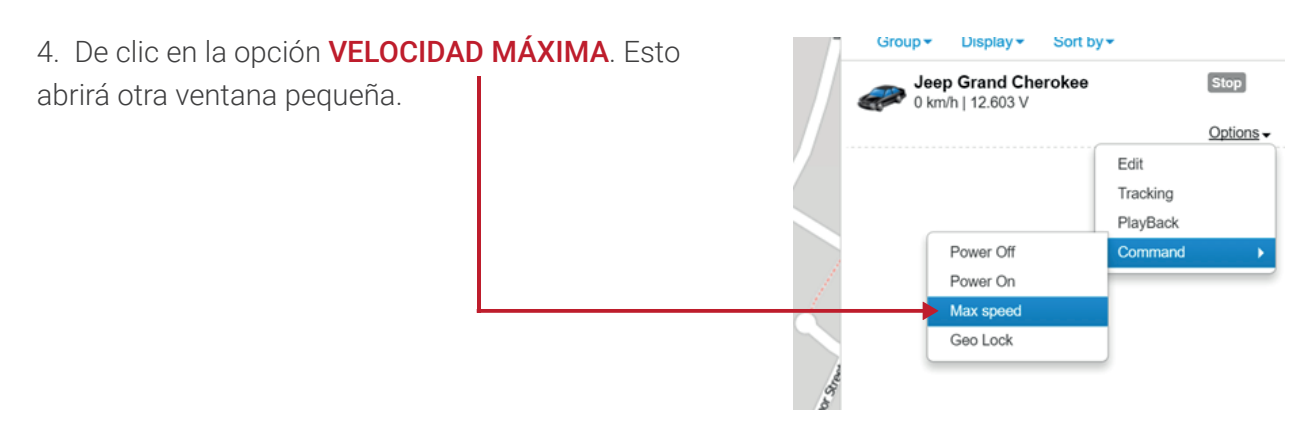

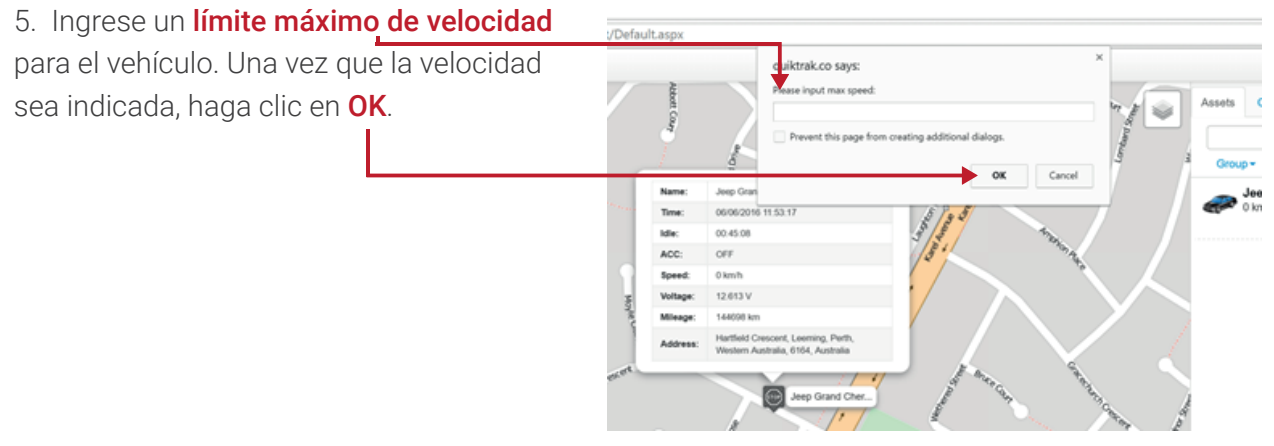

NOTA – para recibir una notificación instantánea a su correo, debe dirigirse a la sección **CONFIGURACIÓN -ALERTA.** 

#### ABRIR UN EQUIPO EN UNA VENTANA INDIVIDUAL DE RASTREO

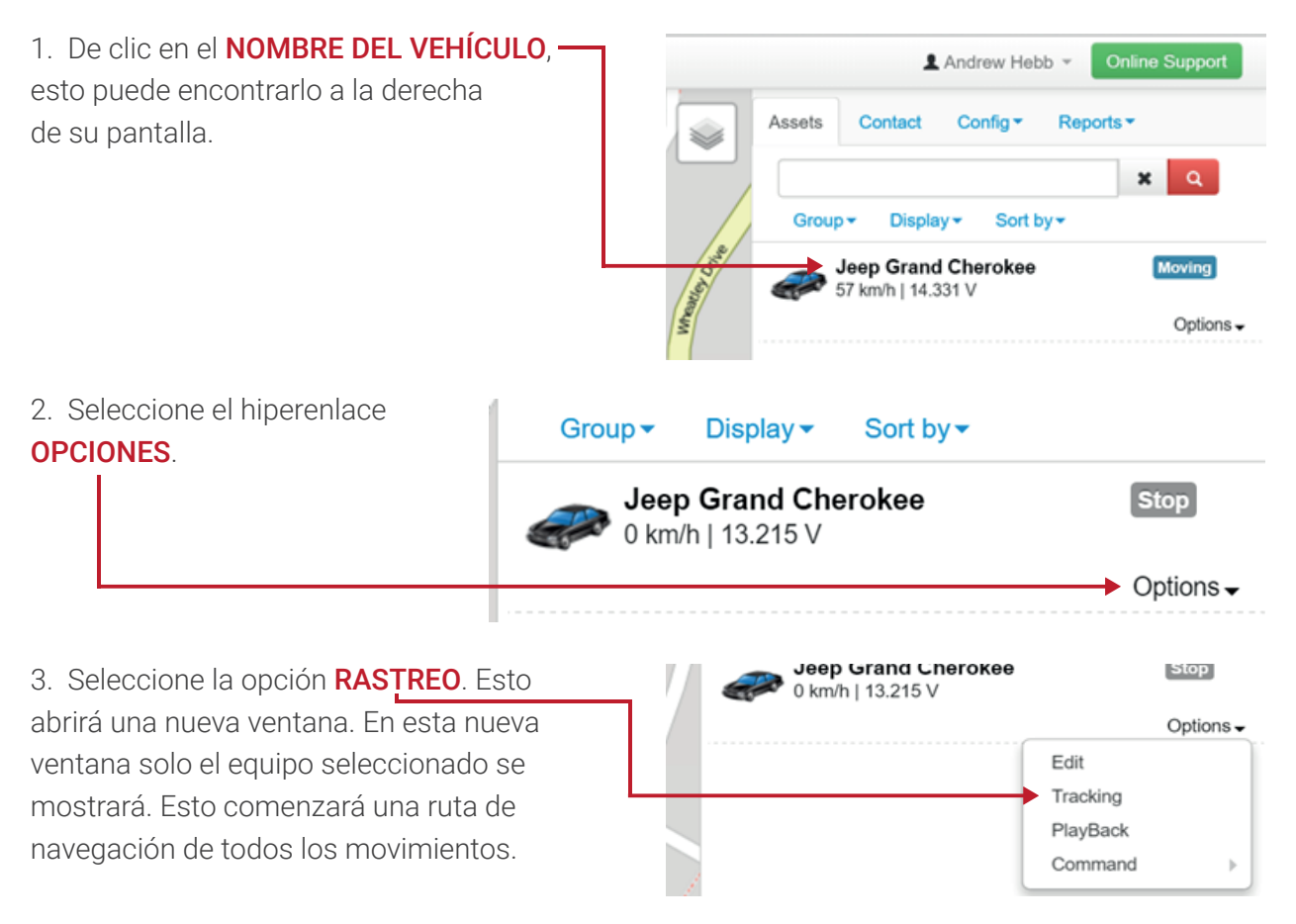

# PÁGINA DE CONTACTO

Para acceder a esta página siga los siguientes pasos:

- 1. Ingrese a su cuenta de usuario,
- 2. De clic a la etiqueta de **CONTACTO**.

|            |     |                   |            |      | <b>T</b> 🖒 |        | = |
|------------|-----|-------------------|------------|------|------------|--------|---|
|            |     | 1                 | Andrew Hel | ob 👻 | Online Su  | ıpport |   |
| <br>Assets | Con | ntact             | Config -   | Rep  | oorts ▼    |        |   |
| Add        | Sor | t by <del>~</del> |            |      |            |        |   |
|            |     |                   |            |      |            |        |   |

Desde ésta página usted podrá realizar las siguientes tareas:

- Agregar un nuevo contacto,
- Remover un contacto,
- Edita los detalles de los contactos,
- Ver los contactos.

#### AGREGAR UN CONTACTO

| 1. De clic en <b>AGREGAR</b> y se abrirá |           |        |                       |            |      | T 🗘 🕻       | 3 = |
|------------------------------------------|-----------|--------|-----------------------|------------|------|-------------|-----|
|                                          | ~ /       |        |                       | Andrew Heb | ob - | Online Supp | ort |
|                                          | 97 June 1 | Assets | s Contact Config - Re |            | Repo | Reports ▼   |     |
|                                          |           | → Add  | Sort by <del>▼</del>  |            |      |             |     |
|                                          |           |        |                       |            |      |             |     |

| 4. Ingrese los datos requeridos.              | spx           |
|-----------------------------------------------|---------------|
| 5. Una vez ingresados los datos, haga clic al |               |
| boton GUARDAR.                                | First Name    |
|                                               | Last Name     |
|                                               | Mobile +61    |
|                                               | Telephone +01 |
|                                               | Email         |
|                                               | Address       |
|                                               | Save          |
|                                               |               |

## REMOVER UN CONTACTO -

| Assets Contact Add Sort by | Config ▼ Reports ▼                                                   |
|----------------------------|----------------------------------------------------------------------|
| Add Sort by -              | :                                                                    |
| + simon                    | Options •                                                            |
|                            | Position<br>Edit<br>Remove                                           |
|                            | Assets Contact<br>Add Sort by-<br>+ simon<br>Add Sort by-<br>+ simon |

3. Confirme que usted desea remover el contacto dando clic en el botón **REMOVER**.

| Are you sure? |               |
|---------------|---------------|
|               | Cancel Remove |
| augron Way    |               |

# EDITAR LOS DETALLES DEL CONTACTO

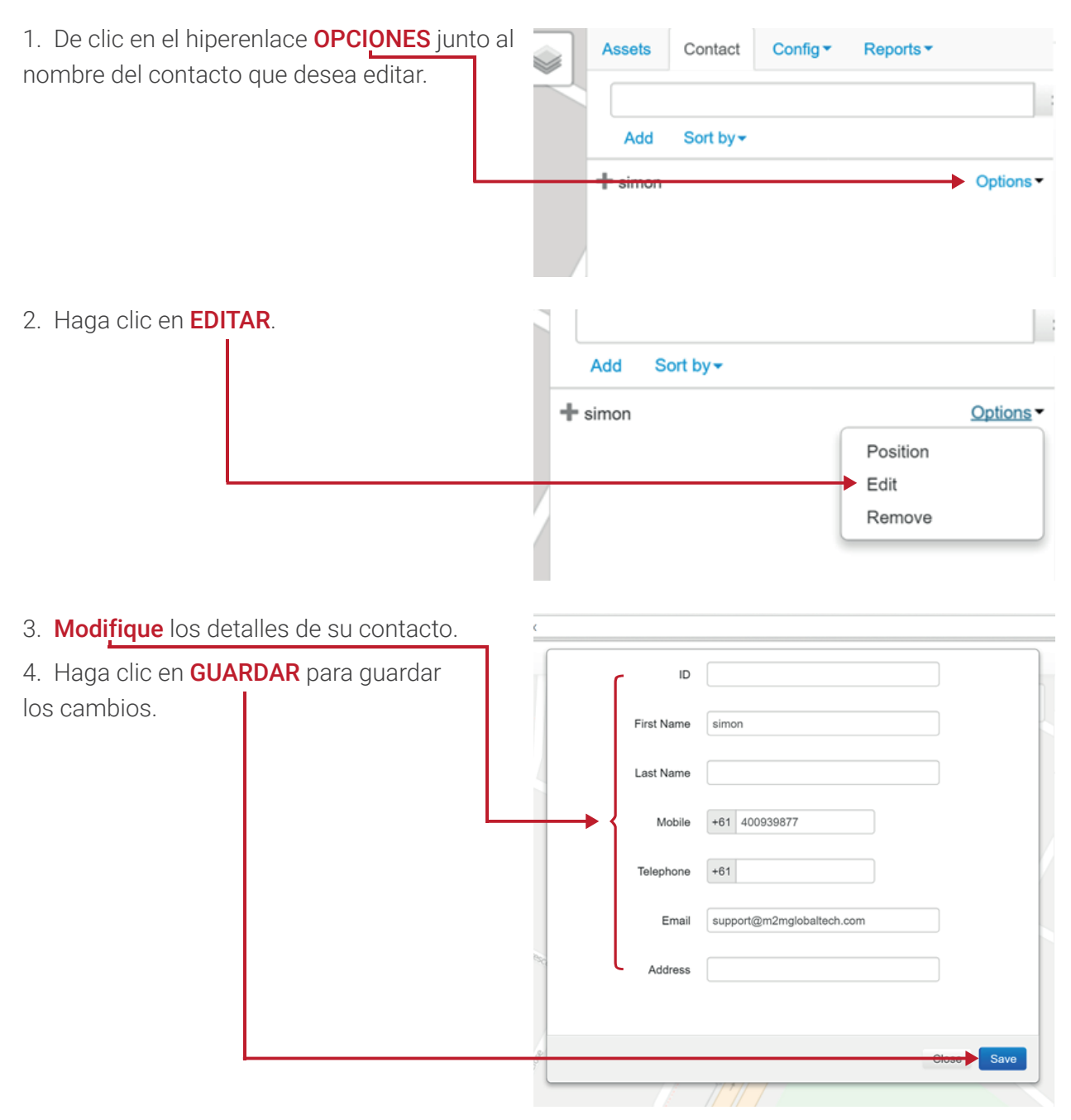

#### VER LOS DETALLES DE SUS CONTACTOS

| Para ver todos los contactos de clic | Accoto  | Contact   | Config 🕶 | Reports - |           |
|--------------------------------------|---------|-----------|----------|-----------|-----------|
|                                      |         |           |          |           |           |
| y se mostrarán automáticamente.      |         |           |          |           |           |
|                                      | Add     | Sort by ▼ |          |           |           |
|                                      | + simon |           |          |           | Options • |
|                                      |         |           |          |           |           |
|                                      |         |           |          |           |           |

#### CONFIGURANDO PUNTOS DE INTERÉS, GEOCERCAS Y ALARMAS

**Punto de interés** – Esta es una posición que se marca para proveer un punto de referencia que es mostrado en el mapa. Esto es útil para marcar oficinas, sitios de trabajo, clientes o su casa simplemente.

**GeoCercas** – Esta es el área que se configure para proveer una notificación de email en el momento en el que el vehículo entre o salga de la locación seleccionada.

Alarmas – Estas son algunas de las alarmas que podrían ser configuradas:

- Alarma de bacteria Baja,
- · Alarma por desconexión eléctrica,
- · Alarma por robo,
- · Alarma de límite de velocidad,
- Alarma de movimiento.

#### **CONFIGURAR UN PUNTO DE INTERÉS**

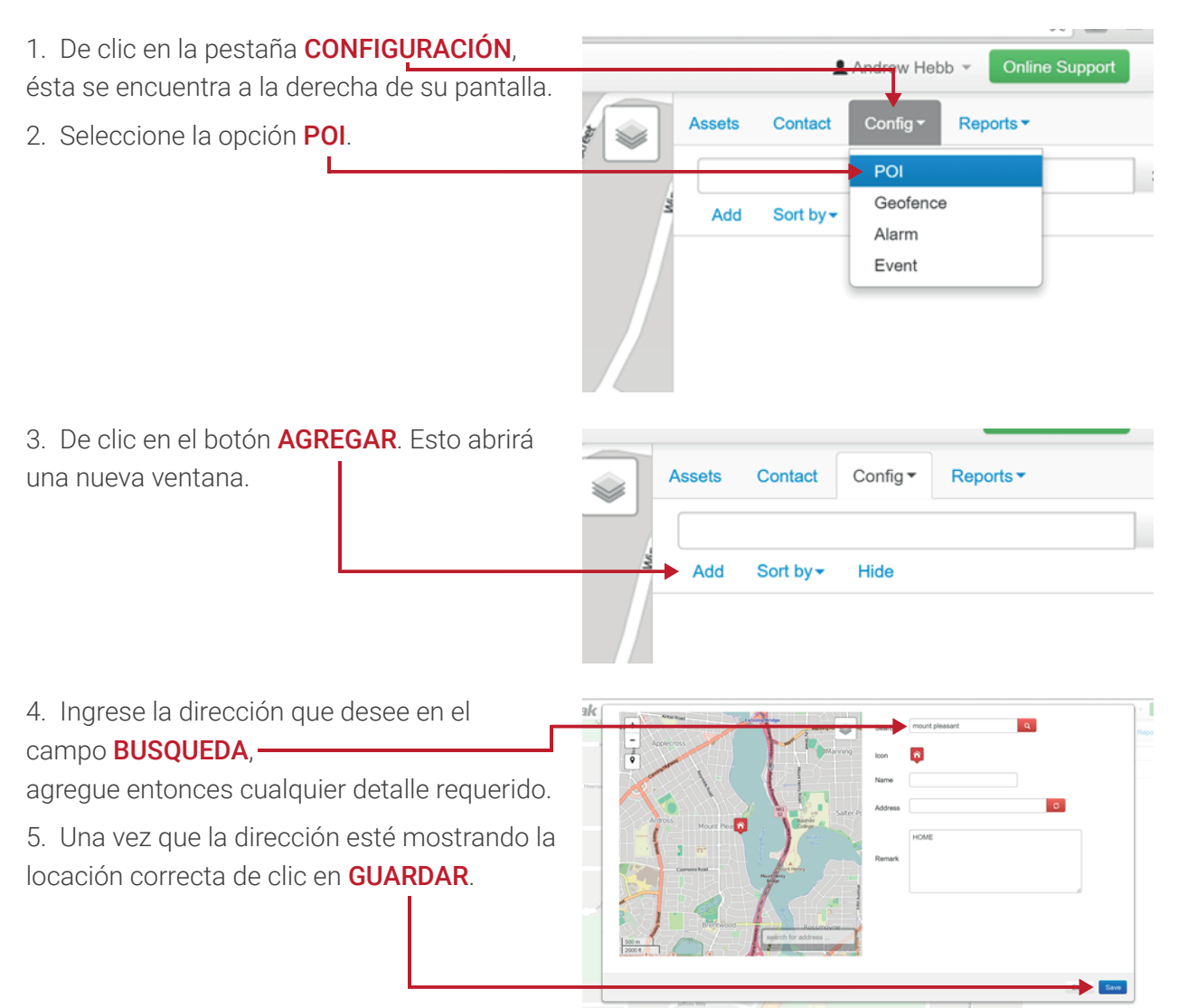

#### 6. Todos los **Puntos de interés** se

agregarán y se mostrarán en una lista que podrá ver una vez guardados.

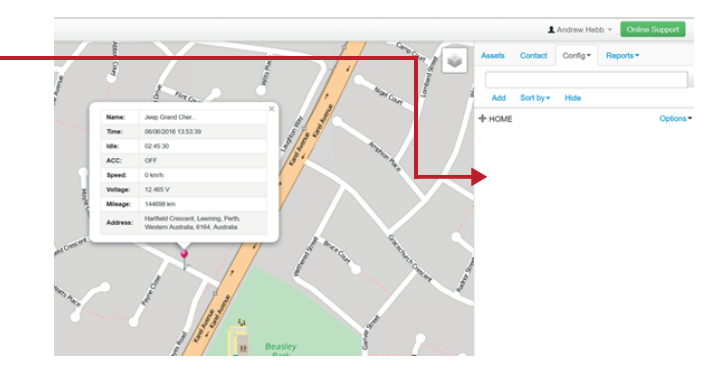

# **CONFIGURACIÓN DE GEOCERCA/S**

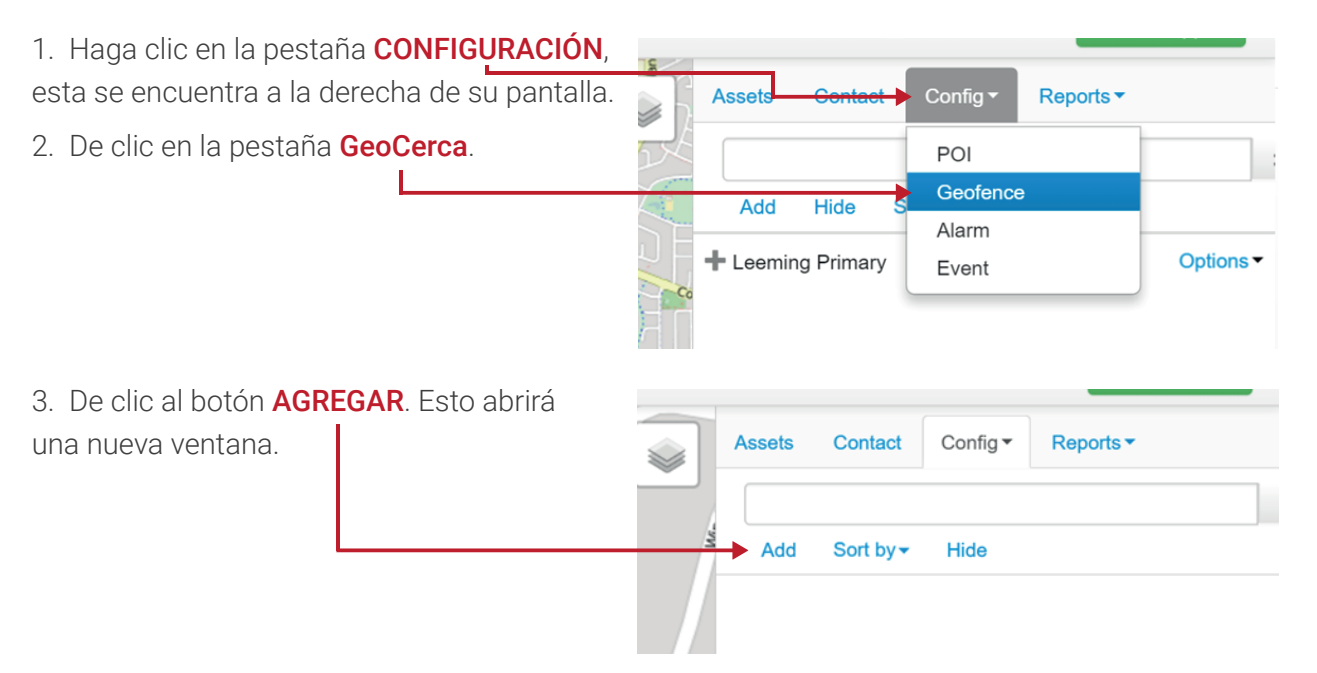

4. Ingrese la dirección en el campo **BUSCAR**. Luego haga clic a la **LUPA** para buscar la dirección.

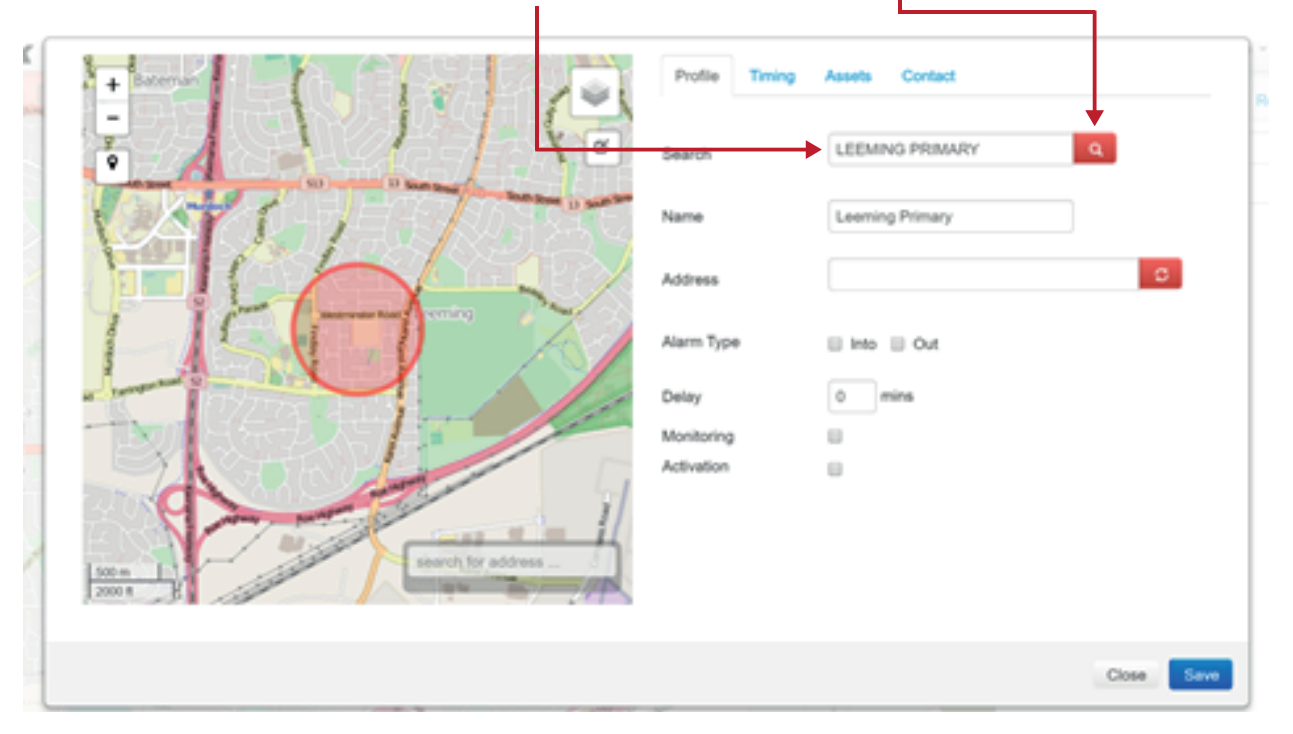

5. Establecer si la GeoCerca se active una vez que el equipo SALGA o ENTRE del área designada.

A RETRASO puede ser configurado para permitir un tiempo de volver a entrar o dejar el área, esto es en minutos.

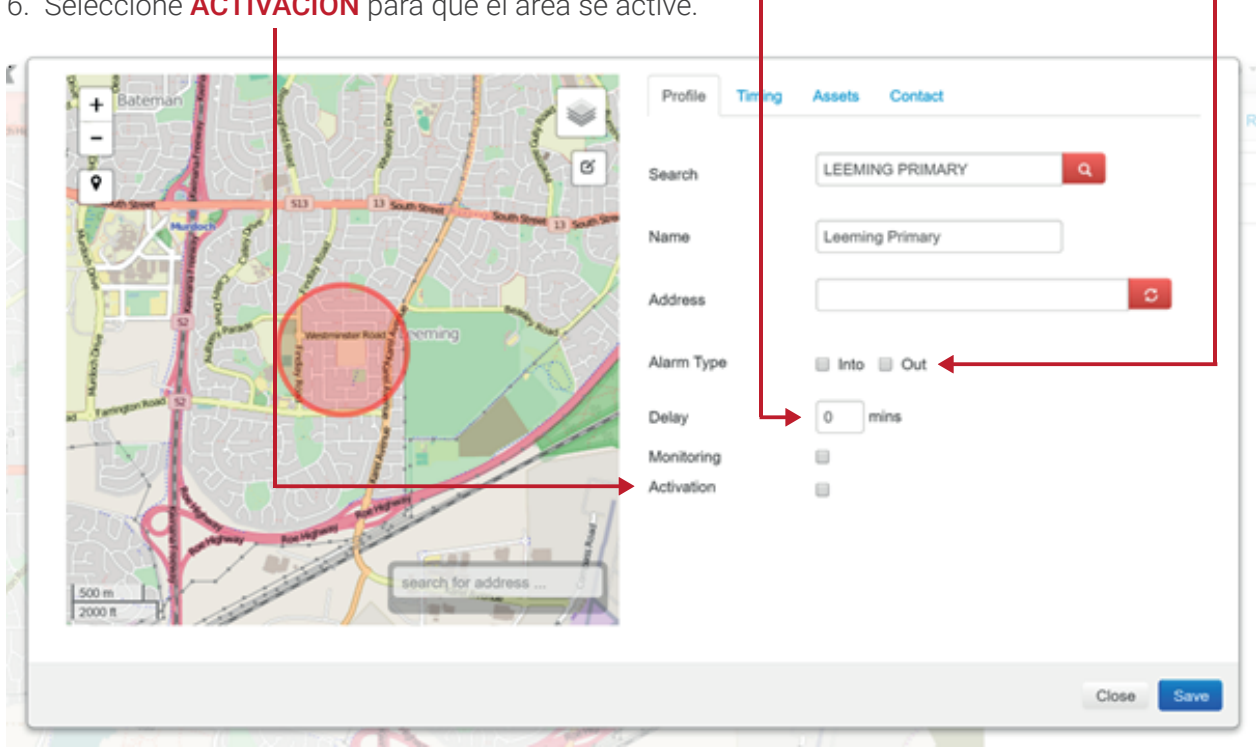

7. GeoCerca pueden ser operadas en horas exactas, rangos de tiempo o rango de días. Puede editar esto seleccionando el PERIODO DE ALARMAS.

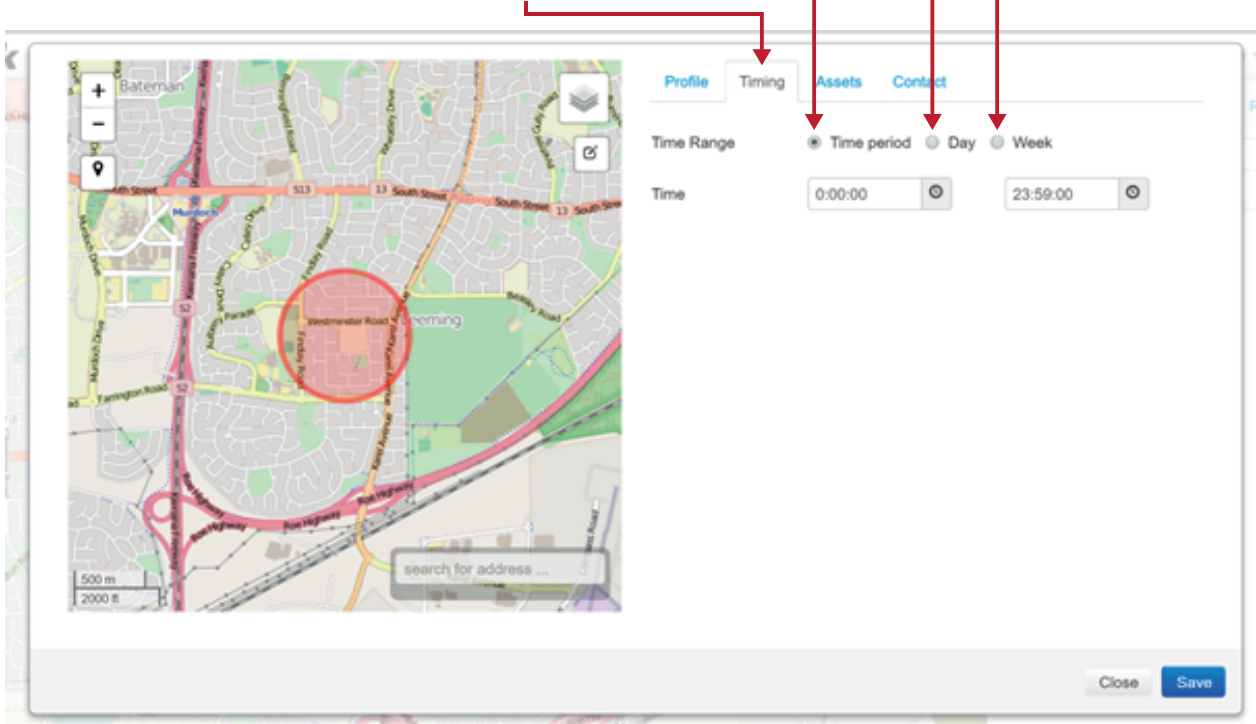

6. Seleccione **ACTIVACIÓN** para que el área se active.

| Rango de fechas     |                                           |                |                            |                         |                           |                                |         |
|---------------------|-------------------------------------------|----------------|----------------------------|-------------------------|---------------------------|--------------------------------|---------|
|                     |                                           |                | Time Range<br>Date<br>Time | © Tin<br>06/04<br>0:00: | ne period   Day (  Sr2016 | Week<br>07/06/2016<br>23:59:00 | Re<br>0 |
| Rango de día y hora |                                           | Profile Timing | Assets Co                  | ntact<br>⊙ Dav          | Week                      |                                | - Crit  |
|                     |                                           | The second     |                            | ,                       |                           |                                |         |
|                     | Statt Street Statt Street 13 South Street | Sunday         | 0:00:00                    | 0                       | 23:59:59                  | O                              | -       |
|                     |                                           | Monday         | 0:00:00                    | 0                       | 23:59:59                  | 0                              |         |
|                     |                                           | Tuesday        | 0:00:00                    | 0                       | 23:59:59                  | 0                              |         |
|                     | X                                         | Wednesday      | 0:00:00                    | O                       | 23:59:59                  | O                              |         |
|                     |                                           | Thursday       | 0:00:00                    | 0                       | 23:59:59                  | 0                              |         |
|                     |                                           | Friday         | 0:00:00                    | 0                       | 23:59:59                  | O                              |         |
|                     |                                           | Saturday       | 0:00:00                    | 0                       | 23:59:59                  | 0                              |         |
|                     | search for address                        |                |                            |                         |                           |                                |         |
|                     |                                           |                |                            |                         |                           | Close Sa                       | ve      |

8. Seleccione el equipo que desea aplicar para sus GeoCerca haciendo clic en la pestaña de **VEHÍCULOS**.

| Profile  | Timing       | Assets | Contact |
|----------|--------------|--------|---------|
| Select A | II Remo      | ve All |         |
| Perth    | Installer Te | st     |         |

9. Para agregar al contacto que debe recibir la alarma seleccione el correspondiente en la pestaña **CONTACTO**.

| 10. Haga | a clic en <b>GUARDAR</b> . |            |                    |      |
|----------|----------------------------|------------|--------------------|------|
|          | Profile Timing Asse        | ts Contact |                    | Cor  |
|          | Name 🕈                     | SMS ≑      | Email 🗢            |      |
|          | + Quiktrak Demos           | 8          | sales@m2mglobaltec | Sor  |
|          | + Simon                    | 400932043  |                    |      |
|          |                            |            |                    | n ba |
|          |                            |            | Close              | Save |

#### **CONFIRGURAR LAS ALARMAS**

NOTA – Todas las alarmas se configuran de la misma forma siguiendo 4 pasos.

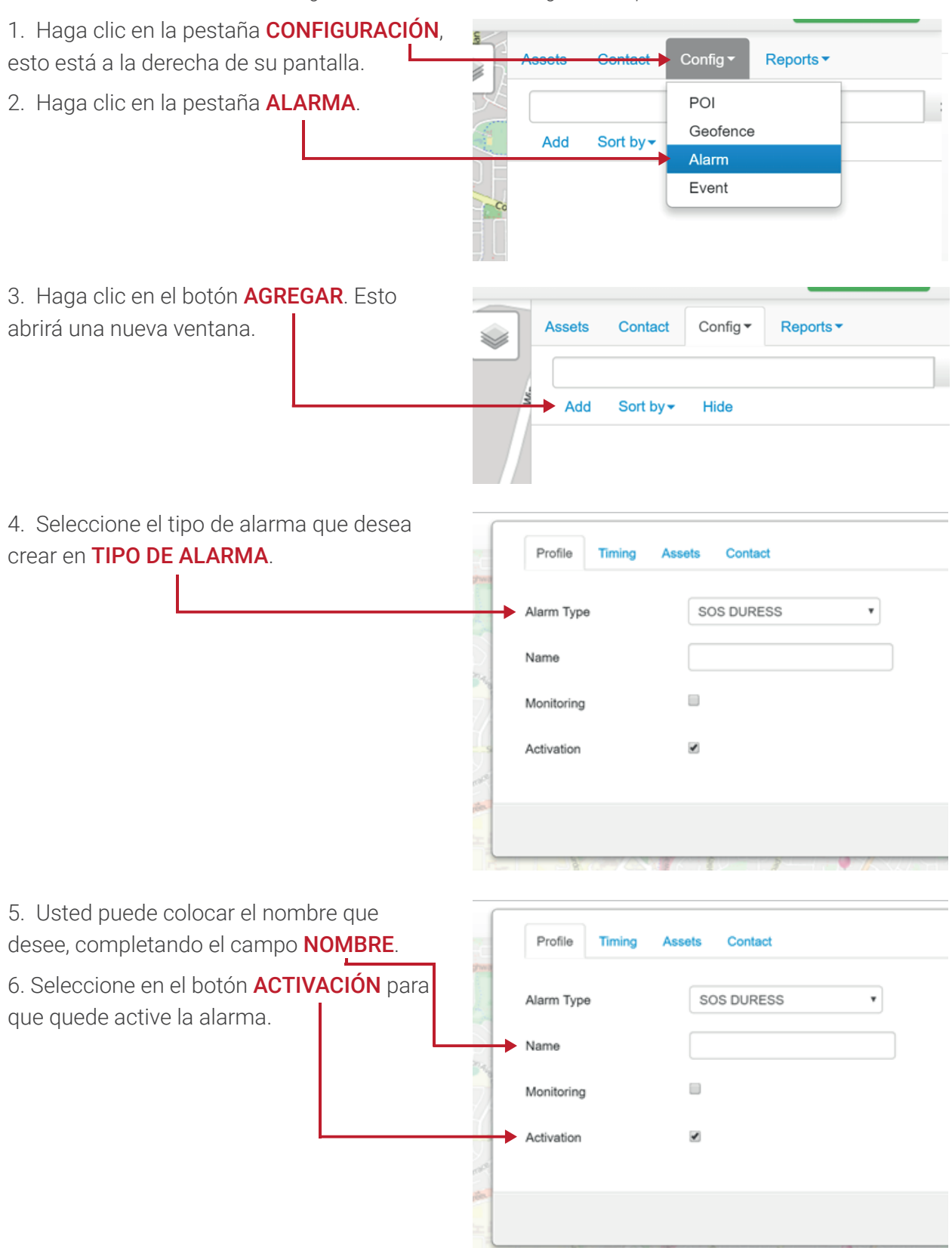

7. La alarmas pueden ser operadas en **tiempos específicos**, **rangos de días**. Edite éstos datos seleccionando la pestaña **PERIODO DE ALARMAS**.

|                      |                               | _                       |                          |              |               |            |       |                      |  |  |
|----------------------|-------------------------------|-------------------------|--------------------------|--------------|---------------|------------|-------|----------------------|--|--|
| эc                   | Profile Timing Assets Contact |                         |                          |              |               |            |       |                      |  |  |
| J                    | Time Range                    | <ul> <li>Tim</li> </ul> | Time period O Day O Week |              |               |            |       |                      |  |  |
| Constant<br>Constant | Time                          | 0:00:0                  | 00 0                     |              | 23:59         | 9:59 O     |       | Sort b               |  |  |
| $\mathbb{Z}$         |                               |                         |                          |              |               |            | Close | Save                 |  |  |
|                      | LEN HRV                       | - Jenan                 | -Enerty                  |              | HH.           | The second |       |                      |  |  |
| Rango                | o de fecha                    |                         |                          |              |               |            |       |                      |  |  |
|                      |                               |                         | Profile Timing           | Assets Cor   | ntact         |            |       |                      |  |  |
|                      |                               | Highwa                  | Time Dance               | O Time serie | Day      Week |            |       | Cor                  |  |  |
|                      |                               | A.                      | nino Hango               |              | Cay O Week    |            |       |                      |  |  |
|                      |                               | $\sum$                  | Date                     | 06/06/2016   |               | 07/06/201  | 6 1   | Sor                  |  |  |
|                      |                               | 1 A. C.                 | Time                     | 0:00:00      | O             | 23:59:59   | O     |                      |  |  |
|                      |                               | 1/-                     |                          |              |               |            |       |                      |  |  |
|                      |                               | $\overline{\nabla}$     |                          |              |               |            | C     | Close Save           |  |  |
|                      |                               | Image                   |                          |              | WV71-C        | - ALLIN    |       |                      |  |  |
| Dong                 | o do día v hora               |                         |                          |              |               |            |       |                      |  |  |
| Ranyu                |                               |                         | Durfle                   | A such as    |               |            |       |                      |  |  |
|                      |                               | ich Highwa              | Profile                  | Assets Cor   | ntact         |            |       | Contact              |  |  |
|                      |                               |                         | Time Range               | Time period  | 😑 De 💿 Week   |            |       |                      |  |  |
|                      |                               |                         | Sunday                   | 0:00:00      | O             | 23:59:59   | 0     | Sort by <del>*</del> |  |  |
|                      |                               | Anna an                 | Monday                   | 0:00:00      | 0             | 23:59:59   | 0     |                      |  |  |
|                      |                               | -71                     | Tuesday                  | 0:00:00      | O             | 23:59:59   | O     |                      |  |  |
|                      |                               |                         | Wednesday                | 0:00:00      | 0             | 23:59:59   | 0     |                      |  |  |
|                      |                               |                         | Thursday                 | 0:00:00      | O             | 23:59:59   | 0     |                      |  |  |
|                      |                               | a termin                | Friday                   | 0:00:00      | 0             | 23:59:59   | 0     |                      |  |  |
|                      |                               |                         | Saturday                 | 0:00:00      | O             | 23:59:59   | O     |                      |  |  |
|                      |                               | - 1                     |                          |              |               |            |       |                      |  |  |
|                      |                               |                         |                          |              |               |            | Close | e Save               |  |  |
|                      |                               | doch L                  |                          | 0            | _             | 3.2.7      |       |                      |  |  |

8. Seleccione el equipo que desea aplicar para sus GeoCerca haciendo clic en la pestaña de **VEHÍCULO**.

| Profile Tin | g Assets Contact |  |
|-------------|------------------|--|
| Select All  | move All         |  |
| - Pour nota | 1001             |  |

9. P ara agregar al contacto que debe recibir la alarma seleccione el correspondiente en la pestaña **CONTACTO**.

10. Luego de seleccionar el contacto, recuerde dar clic en GUARDAR. —

| Name =           | sms ≑     | tmail 👻            |
|------------------|-----------|--------------------|
| + Quiktrak Demos | 8         | sales@m2mglobaltec |
| + Simon          | 400932043 | 0                  |

٦

#### **GENERANDO REPORTES**

NOTA - Todos los reportes se obtienen de la misma forma, llevando a cabo sólo 2 pasos.

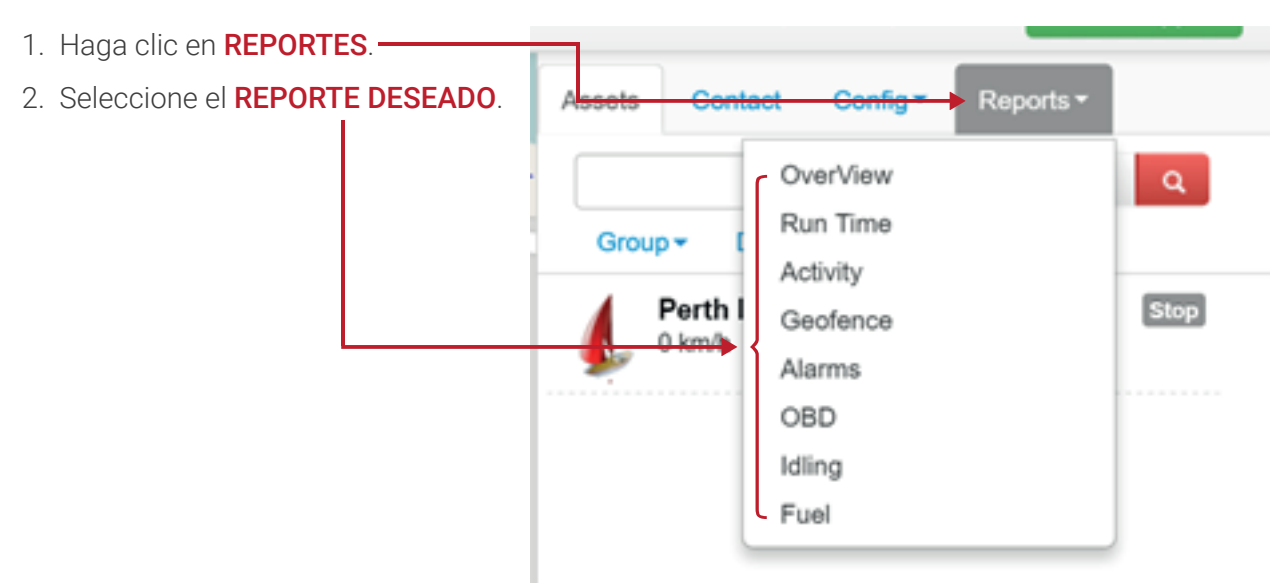

Tipos de Reportes:

• Resumen – Proporciona una vista instantánea de los datos para un período deseado.

• **Reporte de motor** – Proporciona el acceso a los apagados y encendidos, así como la duración y horas totales.

• **Viajes y detenciones** – Proporciona movimientos y detenciones, así como la duración y la ubicación.

• **GeoCerca** – Proporciona las actividades ocurridas en las GeoCerca incluyendo ubicación y duración.

• Alarms – Proporciona la hora, la ubicación y el tipo de alarma.

 OBD – Proporciona diagnósticos a bordo (OBD por sus siglas en inglés) de datos disponibles para el equipo desde el vehículo. Por favor tome en cuenta que ésta alarma requiere un dispositivo con OBD para poder generarse.

• **IDLING** – Proporciona la hora, el lugar, y la ubicación de un tiempo de inactividad del vehículo.

• **FUEL** – Proporciona el consume de combustible del vehículo. Esta opción ésta disponible sólo para unidades de DAB y fuelwatch.

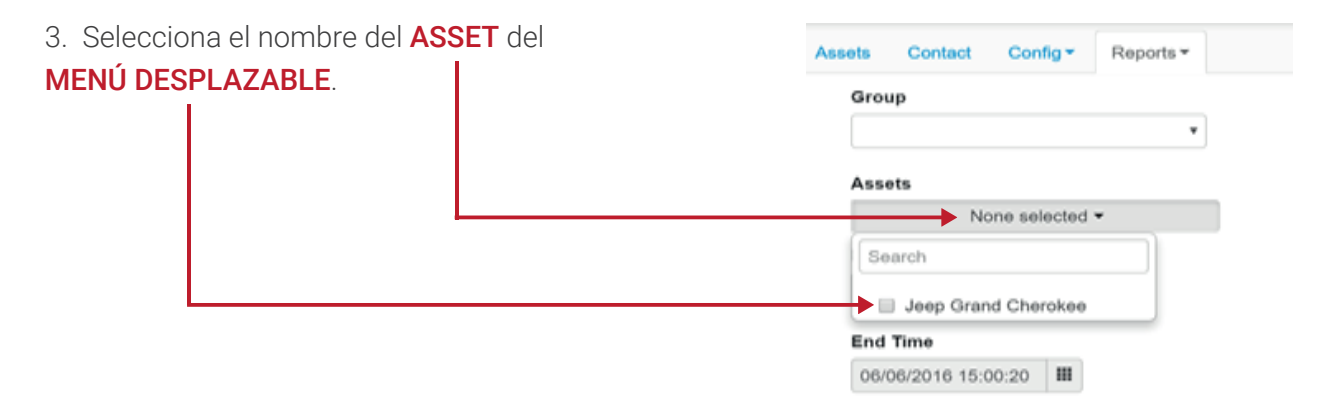

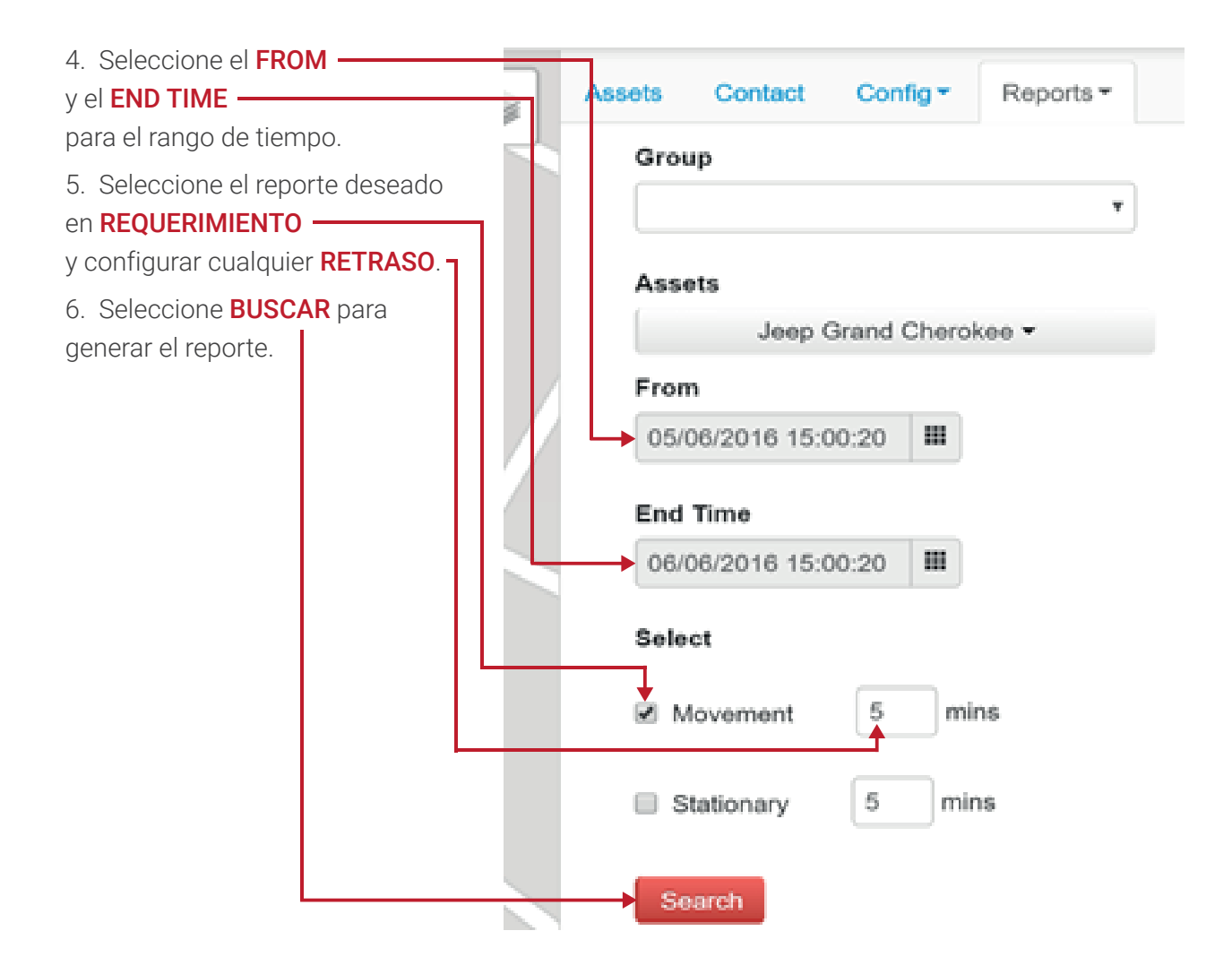

7. El reporte se genera en una **VERSION WEB**, y puede crear una versión en excel haciendo clic en **EXPORT TO EXCEL**.

| $\leftrightarrow \rightarrow$ | ← → C D quiktrak.co/Common/Client/ReportMoveStop.aspx |                        |                        |          |         |                                                                                                    |                    |                   |          |
|-------------------------------|-------------------------------------------------------|------------------------|------------------------|----------|---------|----------------------------------------------------------------------------------------------------|--------------------|-------------------|----------|
| Export to EXCEL               |                                                       |                        |                        |          |         |                                                                                                    |                    |                   |          |
| Name                          | State                                                 | From                   | End Time               | Duration | Mileage | Address                                                                                                    | EVENT_POS_LAT      | EVENT_POS_LNG     | Operate  |
| Jeep<br>Grand<br>Cherokee     | Movement                                              | 01/06/2016<br>10:02:35 | 01/06/2016<br>10:08:12 | 00:05:37 | 6       | Kwinana Freeway On Ramp, Bateman, Perth, Western<br>Australia, 6164, Australia                              | -32.06559          | 115.8485666666667 | PlayBack |
| Jeep<br>Grand<br>Cherokee     | Movement                                              | 01/06/2016<br>10:08:39 | 01/06/2016<br>10:17:38 | 00:08:59 | 1       | Canning Highway, Como, Perth, Western Australia,<br>Australia                                               | -32.01067          | 115.854675        | PlayBack |
| Jeep<br>Grand<br>Cherokee     | Movement                                              | 01/06/2016<br>11:47:55 | 01/06/2016<br>11:54:10 | 00:06:15 | 2       | Hartung Way, Bull Creek, Perth, Western Australia,<br>Australia                                             | -32.04833166666667 | 115.859743333333  | PlayBack |
| Jeep<br>Grand<br>Cherokee     | Movement                                              | 01/06/2016<br>12:14:20 | 01/06/2016<br>12:25:25 | 00:11:05 | 2       | Commonwealth Bank of Australia, Benningfield Road,<br>Bull Creek, Perth, Western Australia, 6164, Australia | -32.0636783333333  | 115.857938333333  | PlayBack |

#### CHANGING LOS DETALLES DE SU USUARIO

**Y CONFIRME SU CLAVE.** -

6. Haga Clic en el botón

GUARDAR. -

1. Haga clic en su **NOMBRE DE USUARIO**. 7 ☆ 🖸 🔳 Online Support 💄 Andrew Hebb 🤜 Reports -Assets Contact Config -2. Haga clic en MI PREFIL. Se abrirá una nueva ventana. Onlin L Andrew Hebb 🔻 My Profile orts 🕶 Co Settings sets eep Gr Logout v 3. Edite los DETALLES REQUERIDOS. andrew Haga clic en **GUARDAR** una vez que First Name los detalles sean cambiados. Last Name Hebb 4. Para cambiar su clave haga clic en +61 499614651 Mobile el botón **VERDE**. Telephor +61 andrew@m2mglobaltech.com Email Address Close Save 5. Ingrese su NUEVA CLAVE -New Password

Confirm Password